## Commencer un document texte (writer) avec OOo4Kids :

Pour lancer l'application, double-cliquer sur l'icône du bureau ou à partir du menu « Démarrer » :

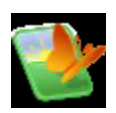

L'application OOo4kids affiche un menu des applications OOo4kids (Writer, Draw, Impress, Calc et le porte document). Choisir l'application « Writer » :

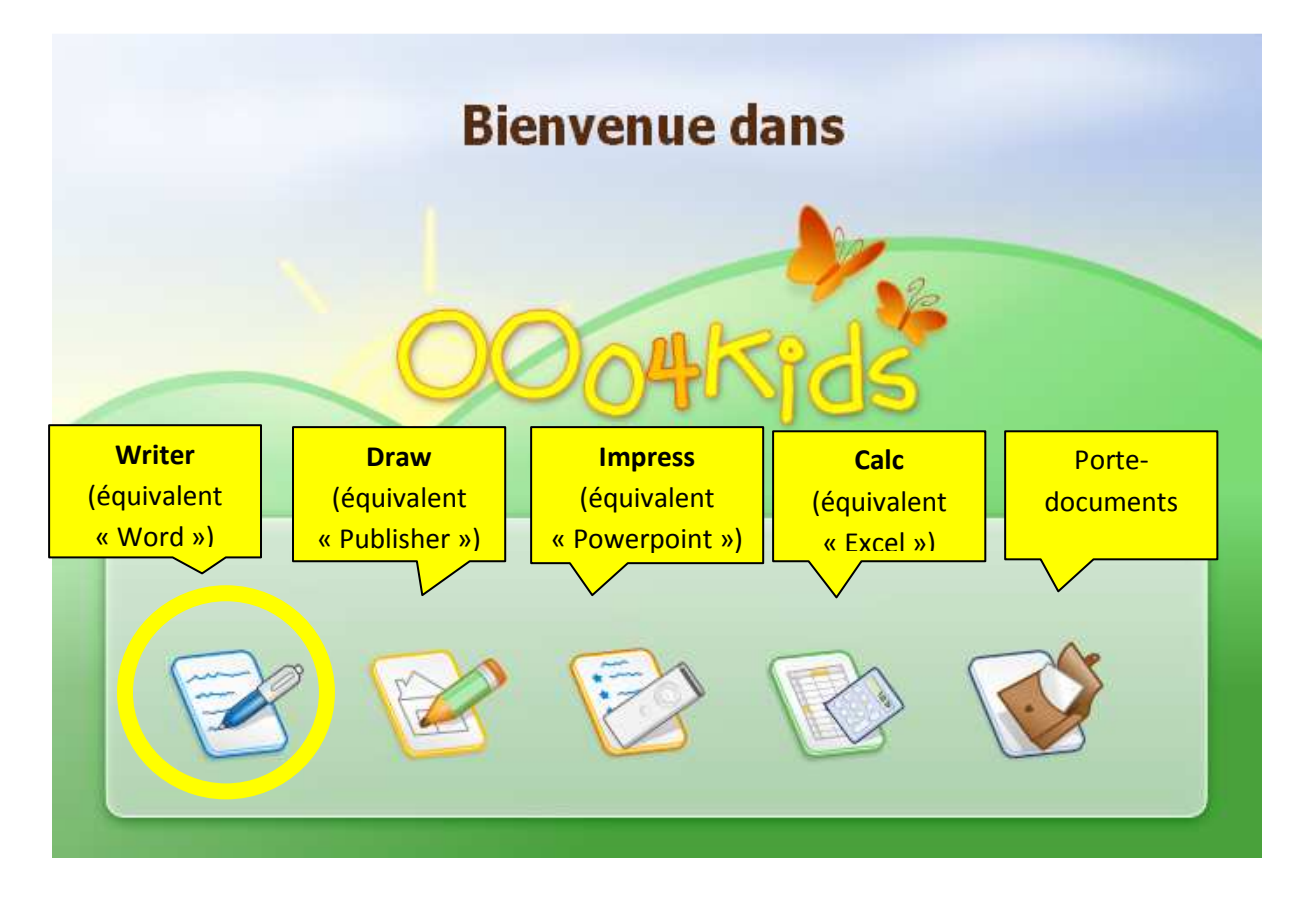

## **Barre d'outils**

La barre d'outils est la barre qui se trouve au-dessus de la page. Elle permet de modifier le texte pour changer son apparence. Mais elle permet aussi d'autres actions qui ne se verront pas dans le texte : enregistrer le document, corriger l'orthographe, avoir un aperçu de la page... Voici à quoi ressemble la barre d'outils :

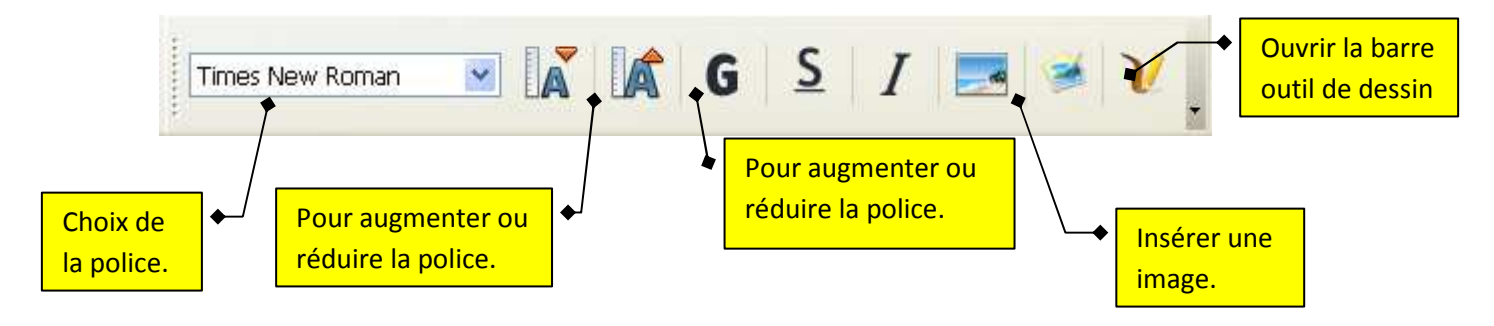

Les fonctions du menu « Fichier » :

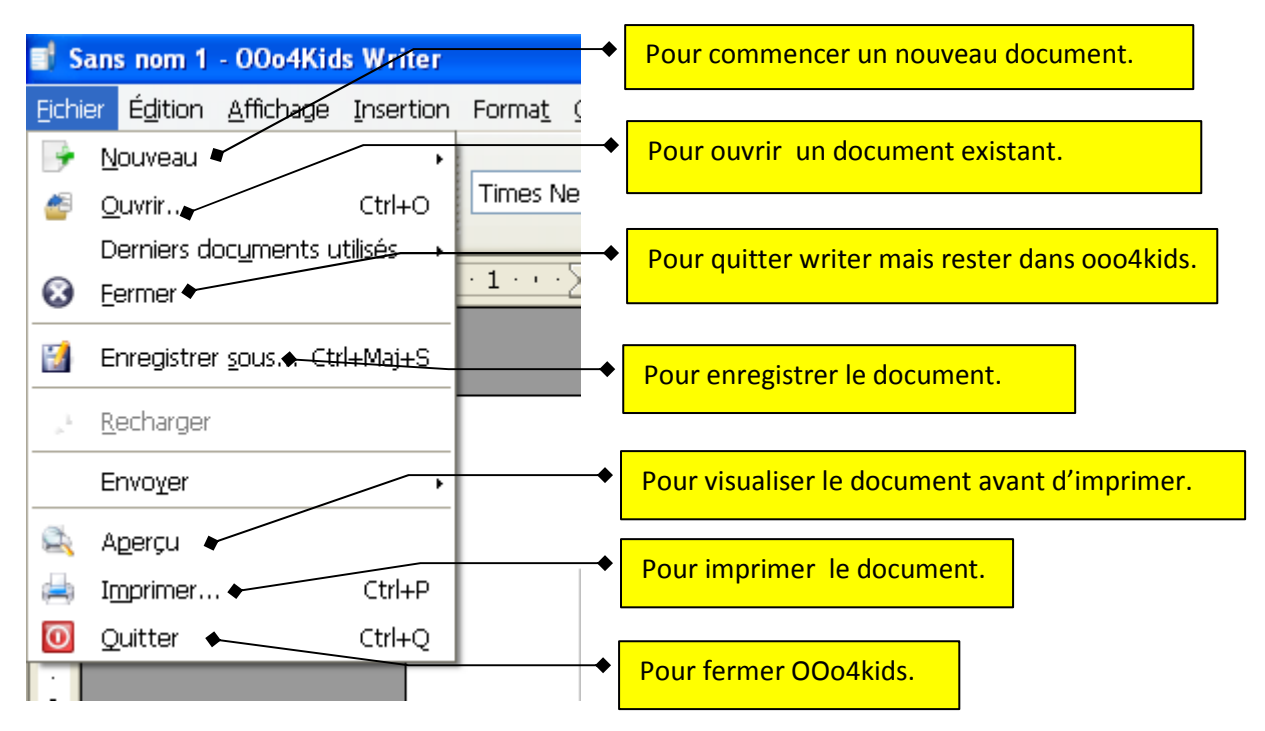

Les fonctions du menu « Edition » :

| 📑 Sans nom 1 - 00o4Kids Writer 🔶 |                           |                                                           |                         |        |               |                  | Pour annuler la précédente action. |                                                   |
|----------------------------------|---------------------------|-----------------------------------------------------------|-------------------------|--------|---------------|------------------|------------------------------------|---------------------------------------------------|
| Eichier                          | É <u>d</u> itio           | n <u>A</u> ffichage                                       | Insertion               | Format | Qutils        | Fe <u>n</u> être | Aid <u>e</u>                       |                                                   |
|                                  | ÷                         | Annuler : Insérer images                                  |                         |        | €trl+Z        |                  |                                    | Pour rétablir la précédente action.               |
|                                  | ◆                         | Ré <u>t</u> ablir : Insére                                | nsérer images 🛛 🕀 trl+Y |        | w Roman 🔛 🛛 🗛 |                  |                                    |                                                   |
|                                  | 볞                         | R <u>é</u> péter                                          | ter Ctrl+Maj+Y          |        |               | . 1              | 2 3                                |                                                   |
|                                  | ob                        | <u>C</u> ouper                                            |                         | Ctrl+X |               | ± _ `            | - <u> </u>                         | Pour couper, copier, coller la zone sélectionnée. |
|                                  | $\mathbb{R}_{\mathbb{R}}$ | Co <u>p</u> ier                                           | <b>\</b>                | Ctrl+C |               |                  | •                                  |                                                   |
|                                  |                           | C <u>o</u> ller                                           |                         | Ctrl+V |               |                  |                                    |                                                   |
|                                  |                           | Tout sélectionner Ctrl+A<br>Rechercher & remplacer Ctrl+F |                         |        |               |                  |                                    |                                                   |
|                                  |                           |                                                           |                         |        |               |                  | •                                  | éléments du document.                             |
|                                  |                           |                                                           |                         |        |               |                  |                                    |                                                   |
| · .                              |                           |                                                           |                         |        |               |                  |                                    |                                                   |
|                                  |                           |                                                           |                         |        |               |                  |                                    |                                                   |